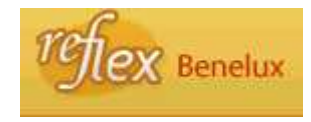

| Vat is « Benelux » ?                                           | 2  |
|----------------------------------------------------------------|----|
| .1. Definitie                                                  | 2  |
| .2. Stand van de databank                                      | 2  |
| loe opzoeken ?                                                 | 3  |
| Beschrijving van de rubrieken                                  | 5  |
| loe navigeren ?                                                | 7  |
| .1. Hoe navigeren binnen de databank « Benelux » ?             | 7  |
| .2. Hoe navigeren naar andere databanken van refLex ?          | 8  |
| Velke zijn de mogelijke functionaliteiten binnen « Benelux » ? | 10 |

# 1. Wat is « Benelux » ?

### 1.1. Definitie

De databank « Benelux » bevat een verwijzing naar reglementaire akten die uitgaan van de Benelux Economische Unie.

### 1.2. Stand van de databank

# **Bijwerking van de databank** :

17 april 1948 tot heden.

#### Volledigheid :

Volledig voor de nog geldende teksten en dit op basis van de papieren verzameling "Basisteksten" van de Benelux Economische Unie, uitgegeven door het secretariaat-generaal Benelux te Brussel.

Niet meer geldende teksten zijn niet opgenomen.

Voor meer gedetailleerde informatie, consulteer de website van de Benelux : <u>http://www.benelux.be/</u>

# 2. Hoe opzoeken ?

Geef uw zoekcriteria op in één of meerdere velden van het zoekscherm en respecteer daarbij de wijze waarop elk veld moet ingevuld worden.

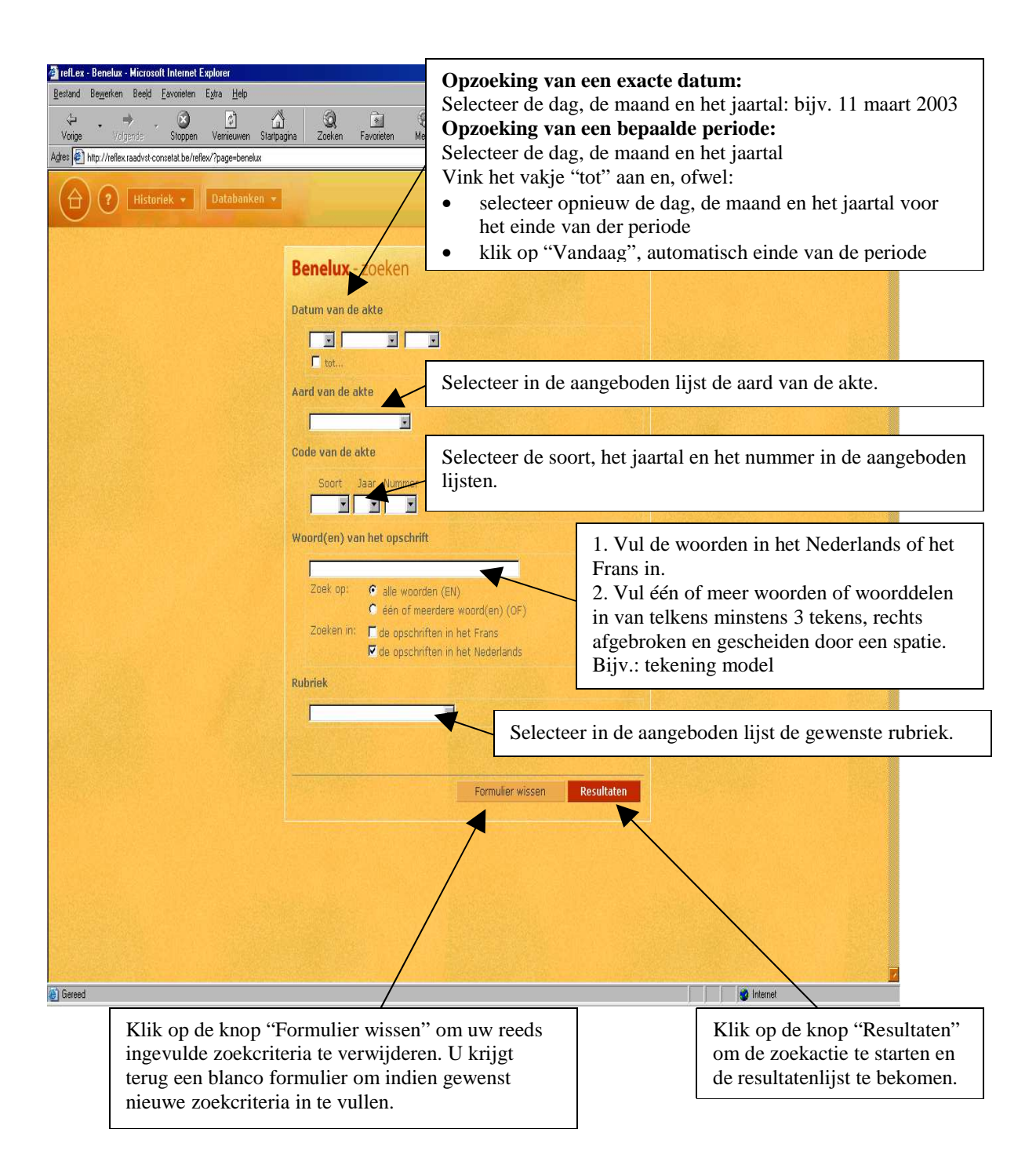

Voorbeeld :

Vul in het veld « Opschrift » de volgende zoekcriteria in : tekening model. U krijgt de volgende resultatenlijst :

| loekopdracht |            |                                                                                       | 19 resultaten gevonden                                                                                                    |                                                               |  |  |
|--------------|------------|---------------------------------------------------------------------------------------|----------------------------------------------------------------------------------------------------|---------------------------------------------------------------|--|--|
| lanpassen    | < vorige   | e pagina                                                                              | pagina 1 🗾 op 2                                                                                                    | volgende pagina >                                             |  |  |
| oekopdracht  | Datum      | Aard Op                                                                               | oschrift                                                                                                    |                                                               |  |  |
|              | 25/02/2005 | Verdrag                                                                               | Benelux-Verdrag inzake de inte<br>tekeningen of modellen), ond<br>februari 2005                                                 | Illectuele eigendom (merken en<br>Iertekend te Den Haag op 25 |  |  |
|              | 20/01/2004 | Protocol                                                                              | Protocol van 20 januari 2004 ho<br>uitvoeringsreglement van de ee<br><b>tekening</b> en of <b>model</b> len                     | oudende wijziging van het<br>envormige Beneluxwet inzake      |  |  |
|              | 18/12/2003 | 2003 Reglement Toepassingsreglement bij de eenvormige Benel<br>tekeningen of modellen |                                                                                                    |                                                               |  |  |
|              | 17/10/2003 | Protocol                                                                              | Protocol van 17 oktober 2003 houdende wijziging va<br>uitvoeringsreglement van de eenvormige Beneluxw<br>tekeningen of modellen |                                                               |  |  |
|              | 20/06/2002 | Toepassingsregleme                                                                    | nt Toepassingsreglement bij de ee<br><b>tekening</b> en of <b>model</b> len                                                     | envormige Beneluxwet inzake                                   |  |  |
|              | 20/06/2002 | Protocol                                                                              | Protocol houdende wijziging var<br>inzake <b>tekening</b> en of <b>model</b> le<br>2002                                         | n de eenvormige Beneluxwet<br>n, gedaan te Brussel op 20 juni |  |  |
|              | 31/05/2002 | Protocol                                                                              | Protocol van 31 mei 2002 houd<br>Uitvoeringsreglement van de ee<br>tekeningen of modellen                                       | ende wijziging van het<br>envormige Beneluxwet inzake         |  |  |
|              | 07/06/1999 | Reglement                                                                             | Toepassingsreglement van 7 ju<br>Beneluxwet inzake <mark>tekening</mark> er                                                     | ni 1999 bij de eenvormige<br>1 of <b>model</b> len            |  |  |
|              | 13/04/1999 | Protocol                                                                              | Protocol van 13 april 1999 houd<br>Uitvoeringsreglement van de ee<br>tekeningen of modellen                                     | lende wijziging van het<br>envormige Beneluxwet inzake        |  |  |
|              | 07/08/1996 | Protocol                                                                              | Protocol houdende wijziging var<br>inzake <b>tekening</b> en of <b>model</b> le                                                 | n de eenvormige Beneluxwet<br>:n                              |  |  |
| W See State  |            | 1 200 20 10                                                                           | Protocol van 28 maart 1995 hou                                                                                                  | idende wijziging van de                                       |  |  |

Selecteer daarna « Protocol houdende wijziging van de eenvormige Beneluxwet inzake tekeningen en modellen, gedaan te Brussel op 20 juni 2002 ».

#### 3. Beschrijving van de rubrieken

De databank « Benelux » bevat identificatie- en beschrijvingsgegevens van de reglementaire akten van de Benelux.

| Zoekopdracht<br>aanpassen<br>Nieuwe<br>zoekopdracht<br>Resultatenlijst | Protocol houdende wijzigin<br>modellen, gedaan te Bruss<br>Chrono Analyse Parlement | ng van de eenvor<br>el op 20 juni 2002<br>Grondwettelijk Hof | mige Beneluxwet                | ragen Europa Benelux |
|------------------------------------------------------------------------|-------------------------------------------------------------------------------------|--------------------------------------------------------------|--------------------------------|----------------------|
| Deze akte in<br>PDF-formaat<br>in het<br>Belgisch<br>Staatsblad        | Basisinformatie<br>Datum: 20/06/2002<br>Aard: Protocol                              |                                                              | nwerkingtreding —<br>1/12/2003 |                      |
| Gegevens<br>afdrukken<br>Hulp nodig ?<br>Hebt u een<br>fout ontdekt ?  | Publicatie<br>In het Belgisch 14/03<br>Staatsblad:<br>Rubriek: Teken<br>mode        | /2002<br>ingen of<br>len                                     |                                |                      |
| Hebt u een<br>Vraag ?                                                  |                                                                                     |                                                              | Gewijz                         | igde akten           |
| boodschap )                                                            |                                                                                     |                                                              | Aard                           | Datum                |
|                                                                        |                                                                                     |                                                              | Eenvormige wet                 | 25/10/1966           |
|                                                                        |                                                                                     |                                                              |                                |                      |

Het opschrift van de akte verschijnt boven de identificatiefiche.

Basisinformatie : bestaat uit volgende rubrieken :

Datum : deze rubriek bevat de datum van ondertekening van de reglementaire akte van de Benelux, in het formaat dd/mm/jjjj.

Aard : deze rubriek bevat de aard van de reglementaire akte van de Benelux. Het kan gaan om een verdrag, een akkoord, een protocol, ...

Publicatie : bestaat uit volgende rubrieken :

In het Belgisch Staatsblad : deze rubriek bevat de datum van publicatie van de akte in het Belgisch Staatsblad, in het formaat dd/mm/jjjj.

Benelux : deze rubriek bevat informatie betreffende het deel van de Handelingen van de Benelux Economische Unie waarin de akte gepubliceerd werd.

Rubriek : deze rubriek bevat de naam van de verschillende rubrieken opgenomen in de Handelingen van de Benelux Economische Unie waarin de reglementaire akten ondergebracht worden. **Inwerkingtreding** : deze rubriek bevat de datum van inwerkingtreding van de akte in België, in het formaat dd/mm/jjjj.

**Rechtsgrond** : deze rubriek bevat de aard en de datum van ondertekening van de akten die de rechtsgrond zijn van de geconsulteerde akte.

**Uitvoeringen** : deze rubriek bevat de aard en de datum van ondertekening van de akten genomen in uitvoering van de geconsulteerde akte.

**Wijzigende akten** : deze rubriek bevat de aard en de datum van ondertekening van de akten die de geconsulteerde akte wijzigen.

**Gewijzigde akten** : deze rubriek bevat de aard en de datum van ondertekening van de akten die gewijzigd worden door de geconsulteerde akte.

## 4. Hoe navigeren ?

#### 4.1. Hoe navigeren binnen de databank « Benelux » ?

U kunt navigeren naar de wijzigende akten en de gewijzigde akten, naar de rechtsgrond en de uitvoeringen in de databank « Benelux » als deze rubrieken verschijnen.

Nemen we terug de identificatiefiche van het « Protocol houdende wijziging van de eenvormige Beneluxwet inzake tekeningen en modellen, gedaan te Brussel op 20 juni 2002 ».

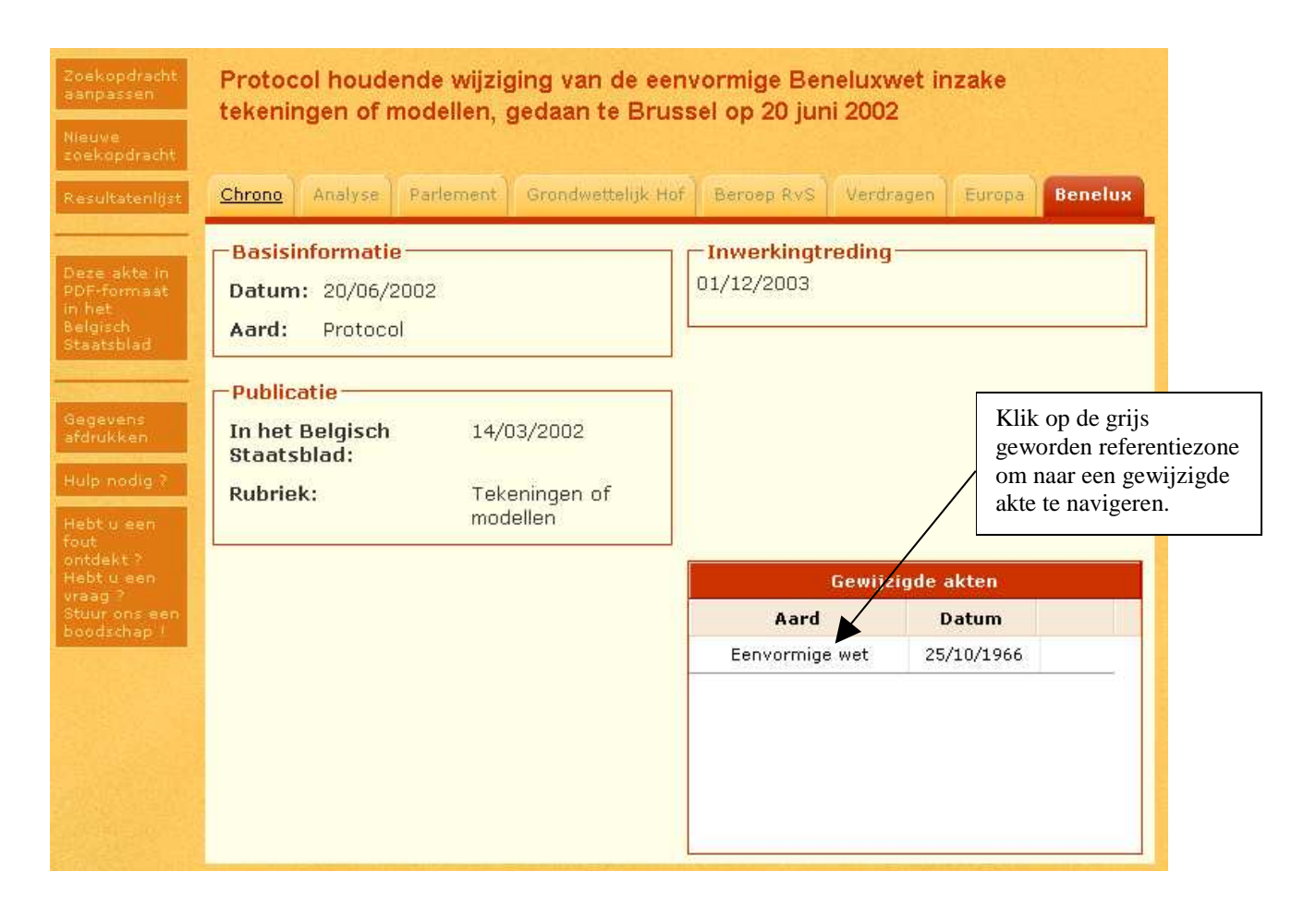

## 4.2. Hoe navigeren naar andere databanken van refLex ?

U kunt navigeren naar de gelinkte akten van Belgisch recht in de databank « Chrono ».

| Zoekopdracht<br>aanpassen<br>Nieuwe<br>zoekopdracht                                               | Protocol houdende w<br>tekeningen of modelle                                    | ijziging van de een<br>en, gedaan te Brus | vormige Benelux<br>sel op 20 juni 200             | wet inzake<br>12      |
|---------------------------------------------------------------------------------------------------|---------------------------------------------------------------------------------|-------------------------------------------|---------------------------------------------------|-----------------------|
| Klik op "Chrono"<br>om te navigeren naar<br>de gelinkte akten van<br>Belgisch recht<br>Steatsblad | Chrono Analyse Parlem<br>Basisinformatie<br>Datum: 20/06/2002<br>Aard: Protocol | ent Grandwettelijk Haf                    | Beroep RvS Verd<br>Inwerkingtredine<br>01/12/2003 | dragen Europa Benelux |
| Gegevens<br>afdrukken<br>Hulp nodig ?<br>Hebt u een<br>fout<br>ontdekt ?                          | Publicatie<br>In het Belgisch<br>Staatsblad:<br>Rubriek:                        | 14/03/2002<br>Tekeningen of<br>modellen   |                                                   |                       |
| vraag ?<br>Stuur oos een                                                                          |                                                                                 |                                           | Gewij                                             | zigde akten           |
| boodschap !                                                                                       |                                                                                 |                                           | Aard                                              | Datum                 |
|                                                                                                   |                                                                                 |                                           |                                                   |                       |

U komt terecht op een lijst met gelinkte akten van Belgisch recht :

| Zoekopdracht<br>aanpassen<br>Nieuwe<br>zoekopdracht             | Protoco<br>tekenin                                                                                                    | ol houder<br>gen of m | nde wijzigi<br>odellen, g | ng van de eenv<br>edaan te Brusse | ormige Ben<br>el op 20 juni | eluxwet in<br>2002 | zake   |         |
|-----------------------------------------------------------------|----------------------------------------------------------------------------------------------------|-----------------------|---------------------------|-----------------------------------|-----------------------------|--------------------|--------|---------|
| Resultatenlijst                                                 | Chrono                                                                                                    | Analyse               | Parlement                 | Grondwettelijk Hof                | Beroep RvS                  | Verdragen          | Europa | Benelux |
| Deze akte in<br>PDF-formaat<br>in het<br>Belgisch<br>Staatsblad | Gerelateerde akten van Belgisch recht                                                                                                    |                       |                           |                                   |                             |                    |        |         |
|                                                                 | Aard                                                                                                    | Datu                  | m Opschi                  | Opschrift                         |                             |                    |        |         |
|                                                                 | Wet van 13 maart 2003 houdende instemming met het Protocol houdende<br>wijziging van de eenvormige Beneluxwet inzake tekeningen of modellen,<br>gedaan te Brussel op 20 juni 2002 |                       |                           |                                   |                             |                    |        |         |

Selecteer de gewenste akte van Belgisch recht door op de grijs geworden referentiezone te klikken. Zo komt u daarna terecht op de identificatiefiche van de gelinkte akte van Belgisch recht in de databank « Chrono ».

U bent op de identificatiefiche van de gelinkte akte van Belgisch recht in de databank « Chrono » terechtgekomen.

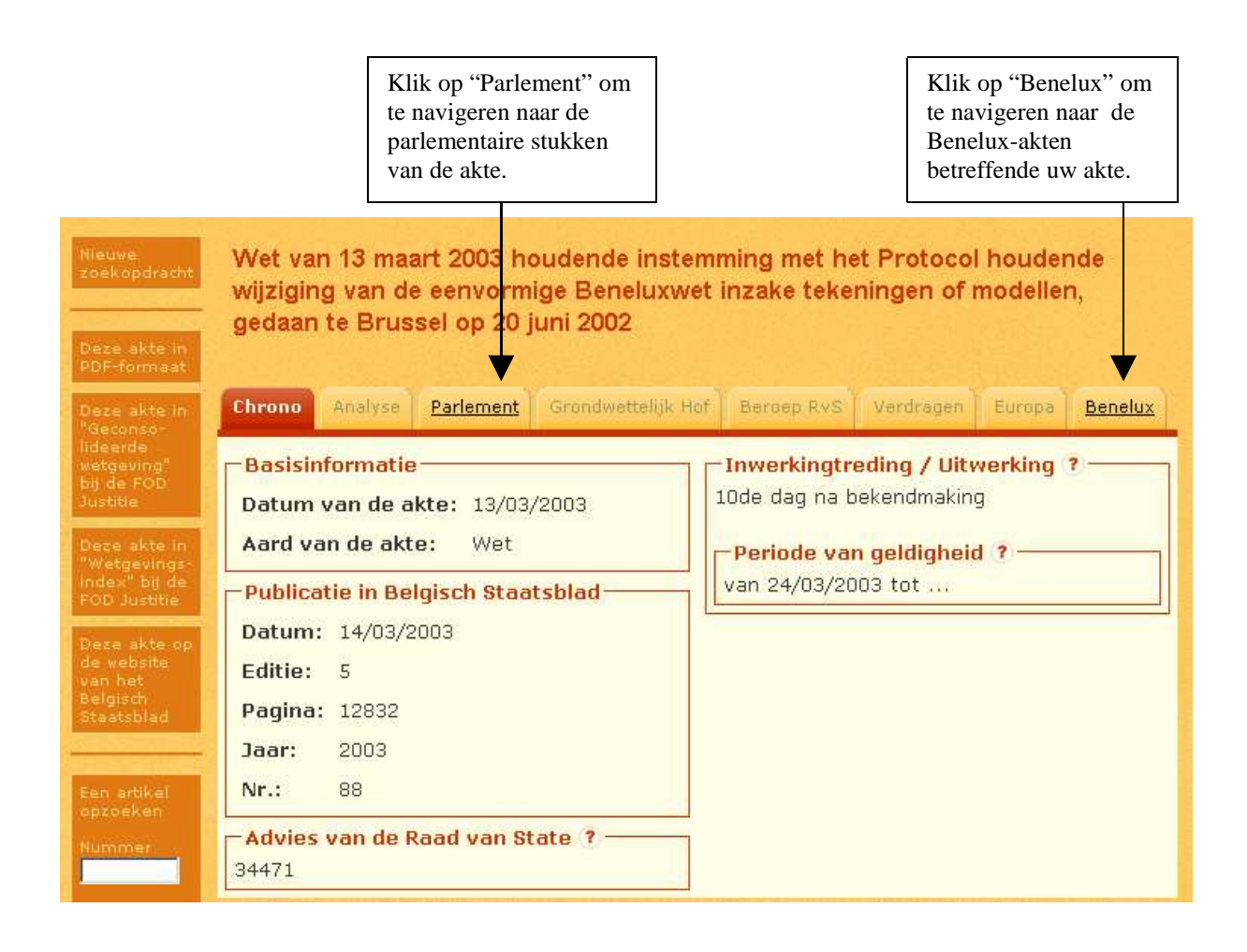

#### 5. Welke zijn de mogelijke functionaliteiten binnen « Benelux » ?

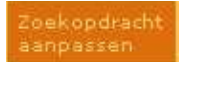

Klik op deze knop om terug te keren naar het zoekscherm en er uw criteria aan te passen.

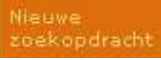

Klik op deze knop om terug te keren naar het zoekscherm en er nieuwe zoekcriteria in te geven.

Resultatenlijst

Klik op deze knop om terug te keren naar de resultatenlijst en er een andere akte te selecteren.

Deze akte in PDF-formaat in het Belgisch Staatsblad Klik op deze knop om te navigeren naar de integrale tekst in PDF-formaat van uw akte zoals gepubliceerd in het Belgisch Staatsblad.

Gegevens afdrukken Klik op deze knop om terecht te komen op het dialoogvenster "Afdrukken" en zo uw gegevens of uw document af te printen.

Hulp nodig ?

Klik op deze knop om de specifieke handleiding over de databank waarin u zich bevindt, te bekijken.

Hebt u een fout ontdekt ? Hebt u een wraeg ? Stuur ons een boodschap ! Klik op deze knop om aan het Coördinatiebureau uw opmerkingen/vragen/suggesties betreffende de tekst waarop u zich bevindt, te laten weten.

Opmerkingen :

Alleen de knoppen die effectief geactiveerd kunnen worden, verschijnen in de knoppenbalk. Alleen de knoppen die effectief gegevens bevatten, verschijnen op uw scherm dat het resultaat is van uw welbepaalde zoekactie.